## **EXTEND ACCESS by PI**

In PeopleSoft *ROLA II*, Extend Access by PI (which includes delegation of signing authority) is found within the *Authorization & Access* section of the menu. You are only able to view your own information within this function.

*Extend Access by PI* allows you to assign other users the ability to view, maintain and/or access your **Proposal**, **Award** and **Project** details at whatever level is appropriate for you and your supporting users.

You can add I as many authorized users as you wish by working through the following steps.

| nu 🗖                                                                                                    |                      |                                                                                                    |                                          |                                                             |                                               |                                                                                   |                                                         |                                                                                                    |
|----------------------------------------------------------------------------------------------------|----------------------|----------------------------------------------------------------------------------------------------|------------------------------------------|-------------------------------------------------------------|-----------------------------------------------|-----------------------------------------------------------------------------------|---------------------------------------------------------|----------------------------------------------------------------------------------------------------|
| ch:                                                                                                    |                      |                                                                                                    |                                          |                                                             |                                               |                                                                                   |                                                         |                                                                                                    |
| $\otimes$                                                                                                    |                      |                                                                                                    |                                          |                                                             |                                               |                                                                                   |                                                         |                                                                                                    |
| Favorites                                                                                                    | Exte                 | nd Access                                                                                                    |                                          |                                                             |                                               |                                                                                   |                                                         |                                                                                                    |
| NO Menu                                                                                                    |                      |                                                                                                    |                                          |                                                             |                                               |                                                                                   |                                                         |                                                                                                    |
| rants (ROLA II)                                                                                                    | Busi                 | iness Unit UW0                                                                                                    | 0                                        |                                                             |                                               |                                                                                   |                                                         |                                                                                                    |
| Sponsored Research<br>Pronosals                                                                                                    | PI ID                | RWE                                                                                                    | CULL                                     | EN Cullen                                                   | Edward                                        |                                                                                   |                                                         |                                                                                                    |
| Awards                                                                                                    |                      |                                                                                                    |                                          |                                                             | anter a ree                                   |                                                                                   |                                                         |                                                                                                    |
| SAMA MARKET CONTRACT                                                                                                    | _                    |                                                                                                    |                                          | THE REPORT OF LODIES.                                       | 1999 B                                        |                                                                                   |                                                         |                                                                                                    |
| Grant Support                                                                                                    | Acces                | ss is being gran                                                                                                    | ted to                                   | o the followi                                               | ng                                            |                                                                                   |                                                         |                                                                                                    |
| Grant Support<br>Authorization & Access                                                                                                    | Acces                | ss is being gran<br>Irchers:                                                                                                    | ted to                                   | o the followi                                               | ng                                            | Find V                                                                            | i <u>ew All</u> First                                   | 🕙 1 of 2                                                                                                    |
| Grant Support<br>Authorization & Access<br>Acknowledge Access                                                                                                    | Acces<br>resea       | ss is being gran<br>archers:<br>ser ID BROCKSON                                                                                   | ted to                                   | o the followi                                               | ng<br>Brocksom.P                              | Eind   V                                                                          | i <u>ew All</u> First                                   | 1 of 2                                                                                                    |
| Grant Support<br>Authorization & Access<br>- <u>Acknowledge Access</u><br><u>Request</u><br>- Extend Access by Pl                                                                                                    | Acce:<br>resea<br>Us | ss is being gran<br>archers:<br>ser ID BROCKSON                                                                                   | ted to                                   | o the followi                                               | ng<br>Brocksom,P                              | <u>Find</u>   <u>V</u>                                                            | iew All First                                           |                                                                                                    |
| Grant Support<br>Authorization & Access<br>- <u>Acknowledge Access</u><br><u>Request</u><br>- Extend Access by Pl<br>- Acknowledge Access to                                                                                                    | Acce:<br>resea       | ss is being gran<br>archers:<br>ser ID BROCKSOM                                                                                   | ted to                                   | o the followi                                               | ng<br>Brocksom,P<br><u>Custor</u>             | Eind   V<br>att<br><u>iize   Eind</u>   <sup>111</sup>                            | iew All First                                           | f 4 🕑 Last                                                                                                    |
| Grant Support<br>Authorization & Access<br>- <u>Acknowledge Access</u><br>Request<br>- <u>Extend Access by Pl</u><br>- <u>Acknowledge Access to</u><br><u>Pl data</u>                                                                                           | Acces<br>resea<br>Us | ss is being gran<br>archers:<br>ser ID BROCKSON<br><u>Effective Date</u>                                                          | seq                                      | Maintain<br>Proposal                                        | ng<br>Brocksom,P<br><u>Custorr</u><br>Details | Eind   V<br>att<br>lize   Find   <sup>111</sup><br>View Awards                    | iew All First<br>First 💽 1-4 o<br>Status                | 1 of 2                                                                                                    |
| Grant Support<br>Authorization & Access<br>– Acknowledge Access<br>Request<br>– Extend Access by PI<br>– Acknowledge Access to<br>PI data<br>– Researcher Grants<br>Access Rast                                                                                 | Acces<br>resea<br>Us | ss is being gran<br>Irchers:<br>ser ID BROCKSON<br>Effective Date<br>1 06/26/2009                                                 | ted to<br>1<br><u>Sea</u><br>0           | Maintain<br>Proposal<br>None                                | ng<br>Brocksom,P<br><u>Custorr</u><br>Details | Eind   V<br>att<br>ize   Find   #<br>View Awards                                  | First I First                                           | I of 2 ■ I of 2 ■ I def a matrix of a field of a matrix of a matrix of a |
| Grant Support<br>Authorization & Access<br>Active Access<br>Request<br>= Extend Access by PI<br>= Acknowledge Access to<br>PI data<br>= Researcher Grants<br>Access Rast<br>Relationship Management<br>pice Costice                                             | Acces<br>resea<br>Us | ss is being gran<br>archers:<br>ser ID BROCKSON<br>Effective Date<br>1 06/26/2009<br>2 09/12/2009                                 | ted to<br>Seq<br>0                       | Maintain<br>Proposal<br>None<br>Selected                    | ng<br>Brocksom,P<br><u>Custom</u><br>Details  | Eind   V<br>att<br><u>vize   Find</u>   <sup>##</sup><br>View Awards              | First I 1-4 o<br>Status<br>Done<br>Done                 | € 1 of 2<br>f 4  Lest<br>+<br>+                                                                                                    |
| Grant Support Authorization & Access Authorization & Access Request - Extend Access by PI - Acknowledge Access to PI data - Researcher Grants Access Rast Relationship Management oject Costing eporting Tools                                                  | Acces<br>resea<br>Us | ss is being gran<br>archers:<br>ser ID BROCKSON<br>Effective Date<br>1 06/26/2009<br>2 09/12/2009<br>3 09/12/2009                 | ted to<br>Seq<br>0<br>1                  | Maintain<br>Proposal<br>None<br>Selected<br>Selected        | ng<br>Brocksom,P<br>Custorr<br>Details        | Eind   V<br>att<br><u>lize   Find   <sup>#</sup></u><br><u>View Awards</u><br>All | First I 1-4 o<br>Status<br>Done<br>Done<br>Done<br>Done | I of 2 ■                                                                                                    |
| Grant Support<br>Authorization & Access<br>Acknowledge Access<br>Request<br>= Extend Access by PI<br>= Acknowledge Access to<br><u>PI data</u><br>= Researcher Grants<br>Access Rast<br>Relationship Management<br>oject Costing<br>sporting Tools<br>opleTools | Acces<br>resea       | ss is being gran<br>archers:<br>ser ID BROCKSON<br>Effective Date<br>1 06/26/2009<br>2 09/12/2009<br>3 09/12/2009<br>4 05/12/2009 | ted to<br>1<br><u>Seq</u><br>0<br>1<br>0 | Maintain<br>Proposal<br>None<br>Selected<br>Selected<br>All | ng<br>Brocksom,P<br>Custom<br>Details         | Eind   V<br>att<br>ize   Eind   ##<br>View Awards<br>All                          | First All First                                         | € 1 of 2 E<br>f4 ► Lest<br>+<br>+<br>+<br>+<br>+                                                                                                    |

Save 🗚 Return to Search 🗵 Notify 🖪 Add 🖉 Update/Display 🖉 Include H

<u>Grants (ROLA II) > Authorization & Access</u>: Choose *Extend Access by PI* from the left menu

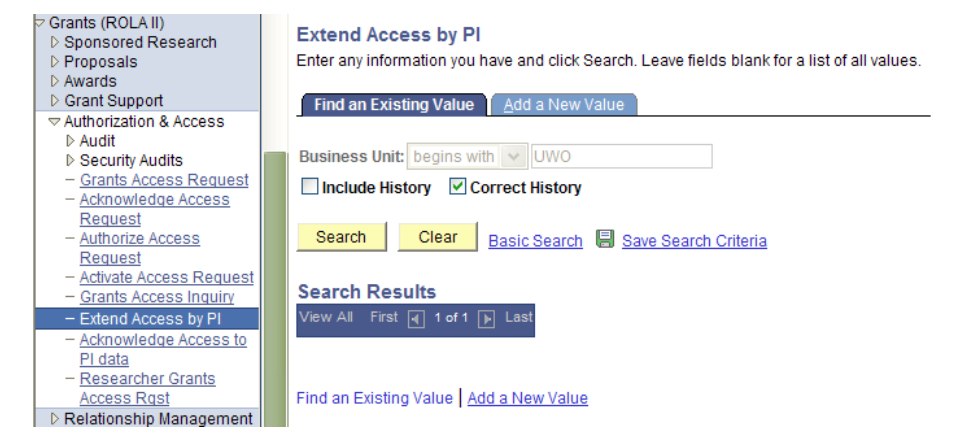

If this is the first person you are extending access to, you will need to Add a New Value to establish a record for your information.

Choose the Add a New Value tab and then click on the button.

Add

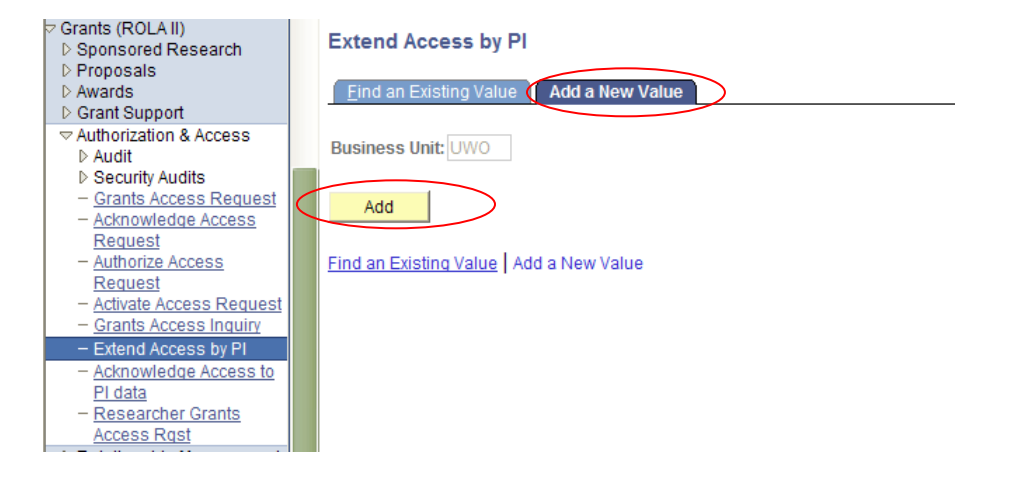

The *Extend Access* panel will enable you to view and maintain the rows for those individuals you have already extended access to and add additional users to your record. To view all those you have extended access to, click View.

You can grant authorized access to your information for any current employee in HR system as follows.

Click the 🖻 sign of the last row in your record.

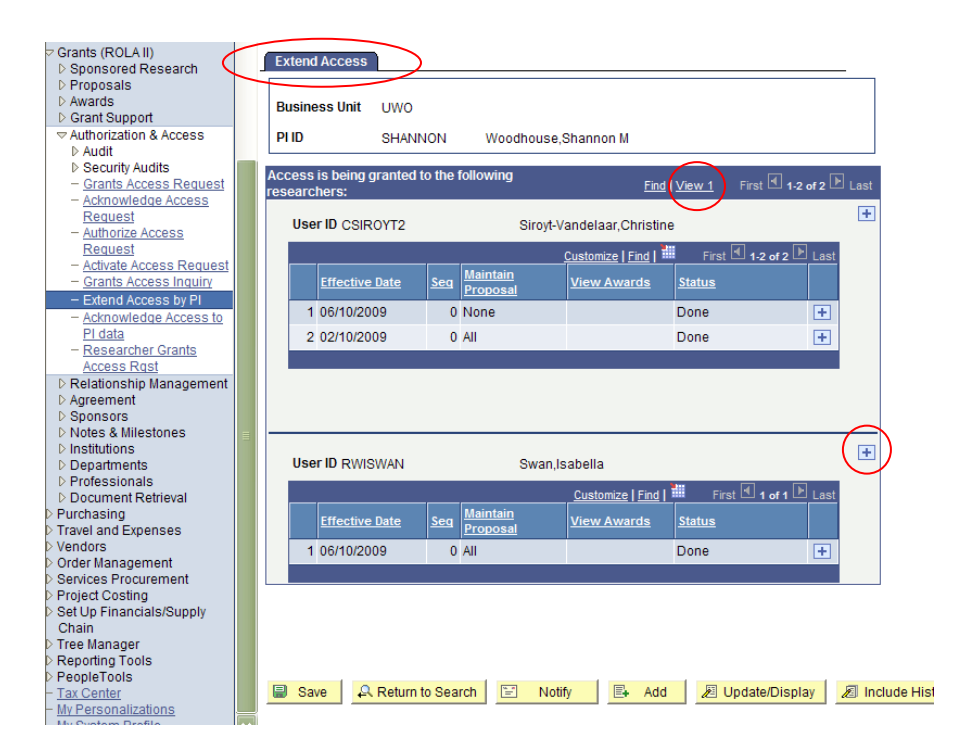

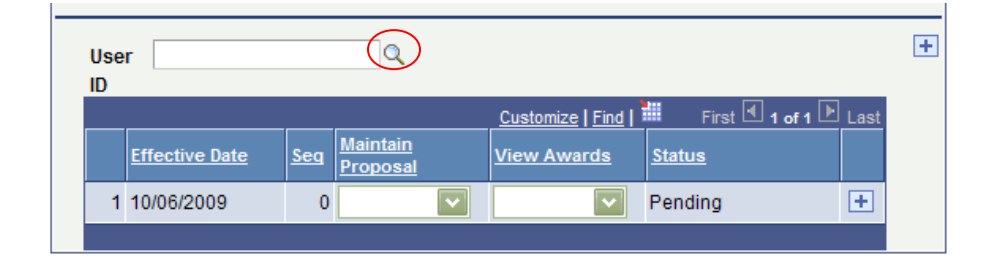

Click on the search icon  $\bigcirc$  next to the USERID field to identify the individual to which you wish to extend access.

Search for the individual by PeopleSoft USERID or Name.

If Name, type in the LAST name and click

A list of those individuals with this last name will appear. Click on the name of the individual you wish to extend access to from the list.

| <ul> <li>Grants (ROLA II)</li> <li>▷ Sponsored Research</li> <li>▷ Proposals</li> <li>▷ Awards</li> <li>▷ Grant Support</li> </ul> | User ID: be<br>Name: be | gins with 🔽<br>gins with 💟 smith |            |
|----------------------------------------------------------------------------------------------------|-------------------------|----------------------------------|------------|
| Authorization & Access     Audit                                                                                                   | Look Up                 | Clear Cancel Ba                  | sic Lookup |
| <ul> <li>Audit</li> <li>Security Audits</li> <li><u>Grants Access Request</u></li> </ul>                                           | Search R                | esults                           | 1          |
| - <u>Acknowledge Access</u><br>Request                                                                                             | <u>View All</u>         | First 🗃 1-100 of 112 🕨 Last      |            |
| - Authorize Access                                                                                                    | <u>User ID</u>          | Name                             |            |
| Request                                                                                                    | ASMIT257                | Smith,Alan                       |            |
| - Activate Access Request                                                                                                    | ASMIT292                | Smith,Alisha                     |            |
| - Grants Access Inquiry                                                                                                    | ASMIT294                | Smith,Allison                    |            |
| <ul> <li>Extend Access by PI</li> </ul>                                                                                            | ASMIT227                | Smith,Allison M                  |            |
| - Acknowledge Access to                                                                                                    | ASMIT336                | Smith,Amanda FD                  |            |
| PI data                                                                                                    | ASMITH39                | Smith, Andrew David Allan        |            |
| Access Rgst                                                                                                    | ASMIT66                 | Smith,Andrew J                   |            |
| ▷ Relationship Management                                                                                                    | ASMIT73                 | Smith,Angie                      |            |
| D Agreement                                                                                                    | ASMIT337                | Smith,Ashley                     |            |
| Sponsors                                                                                                    | CSMIT244                | Smith Cameron                    |            |

Choose the access appropriate for the individual for your Proposal and/or Award information.

The functions available are:

| Maintain Proposal | Ability to create, view and maintain proposals including initial submit (PI final submit is still required) |
|-------------------|----------------------------------------------------------------------------------------------------|
| View Awards       | Ability to view Award/Project record                                                                        |

The levels of access available are:

| None     | No access is granted at this level to any information                                                                                                    |
|----------|----------------------------------------------------------------------------------------------------|
| Selected | Access is granted for individual <b>Proposals, Awards</b> or <b>Projects</b> associated with the PI who is granting the                                                            |
|          | left of the dropdown box <b>S</b> . Then search for the individual <b>Proposal, Award</b> or <b>Project</b> numbers that you wish to grant access to. Follow the steps on the next |
|          | page.                                                                                                    |
| All      | Access is granted for all <b>Proposals</b> , <b>Awards</b> or <b>Projects</b> associated with the PI who is granting the access                                                    |

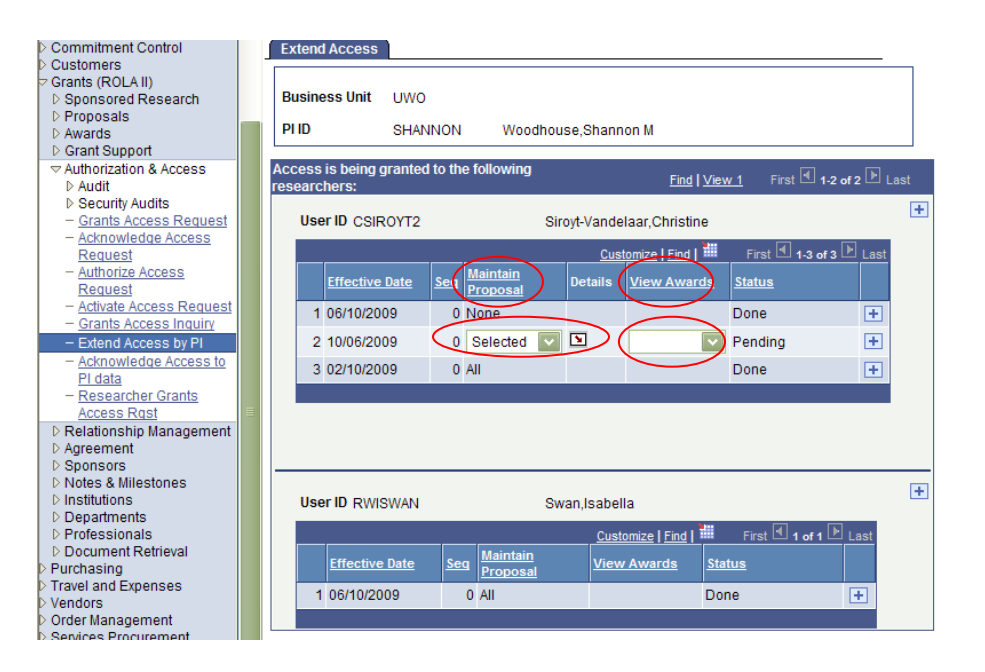

IF you decide to give an individual SELECTED access (limiting access to one or more of your grants, but not all) please continue to this next section:

Click on the search icon  $\bigcirc$  to choose from any of your Proposals or Awards.

Click the appropriate Proposal or Award

|   |             | Customize   Find   View | All 📔 🛛 First 🗹 1 of 1 🕑 Last |
|---|-------------|-------------------------|-------------------------------|
|   | Proposal ID | ïtle                    |                               |
| 1 | ।           |                         | + -                           |
|   |             |                         |                               |
| 0 | Cancel      |                         |                               |

## Look Up Proposal ID

Cancel

Search Results

| Business<br>Unit | Proposal ID | Sponsor                           | Funding Source                    | Program Name            |
|------------------|-------------|-----------------------------------|-----------------------------------|-------------------------|
| UWO              | 000000027   | CANADIAN ROLA TRAINING FOUNDATION | CANADIAN ROLA TRAINING FOUNDATION | EXTERNAL INSTITUTIONAL  |
| UWO              | 000000031   | CANADIAN ROLA TRAINING FOUNDATION | CANADIAN ROLA TRAINING FOUNDATION | EXTERNAL INDIVIDUAL WIT |
| UWO              | 000000043   | Council of Research Western       | Council of Research Western       | EXTERNAL INSTITUTIONAL  |
| UWO              | 000000045   | Frans Foundation                  | Frans Foundation                  | FRAN'S PROGRAM FOR HIS  |
| UWO              | 000000046   | Frans Foundation                  | Frans Foundation                  | FRAN'S PROGRAM FOR HIS  |
| UWO              | 000000052   | Foundation Virginia               | Foundation Virginia               | PROGRAM FOR FOUNDATIC   |
| UWO              | 000000053   | Frans Foundation                  | Frans Foundation                  | FRAN'S PROGRAM FOR HIS  |
| UWO              | 000000055   | CANADIAN ROLA TRAINING FOUNDATION | CANADIAN ROLA TRAINING FOUNDATION | EXTERNAL DEPARTMENT F   |
| UWO              | 000000060   | Council of Research Western       | Council of Research Western       | EXTERNAL DEPARTMENT H   |
| UWO              | 000000061   | Council of Research Western       | Council of Research Western       | EXTERNAL INDIVIDUAL WIT |
| UWO              | 000000067   | Training Society of ROLA          | Training Society of ROLA          | EXTERNAL INDIVIDUAL/COM |
| UWO              | 000000068   | Council of Research Western       | Council of Research Western       | EXTERNAL DEPARTMENT F   |
| UWO              | 000000069   | Frans Foundation                  | Frans Foundation                  | FRAN'S PROGRAM FOR HIS  |
| UWO              | 0000000070  | CANADIAN ROLA TRAINING FOUNDATION | CANADIAN ROLA TRAINING FOUNDATION | EXTERNAL INDIVIDUAL WIT |

|               | Customize   Find   View All   🛗 First 🗹 1 of | 1 🕑 |   |
|---------------|----------------------------------------------|-----|---|
| Proposal ID   | Title                                        |     |   |
| 1 000000060 Q | idc check                                    | +   | - |
|               |                                              |     |   |
| OK Cancel     |                                              |     |   |

Click OK.

You will be returned to the *Extend Access* screen. **Save** these changes/additions.

Once you have granted an individual access, a message will be sent via email to the individual with instructions to acknowledge the access granted in *ROLA*.

In this example a user was given access to Maintain Proposal for ALL, and you can see now that they are listed in the **Proposal** on the resources tab as "Authorized".

| onu 🗖                                                                                                    |                                                                                                    | <u>Home</u>                                                                           |              |
|----------------------------------------------------------------------------------------------------|----------------------------------------------------------------------------------------------------|---------------------------------------------------------------------------------------|--------------|
| earch:                                                                                                    |                                                                                                    |                                                                                       |              |
| Sec. 1                                                                                                    | Conset late Delaite Designe Descurees Londian Continent Mouthing                                                                                                    |                                                                                       |              |
| My Favorites<br>UWO Menu<br>Grants (ROLA II)                                                                                                    | Proposal ID: 0000000360 Business Unit: UWO PI Name: Hale,Jasper                                                                                                    |                                                                                       |              |
| D Sponsored Research                                                                                                    | Version ID: V1 Total Budget 0.00                                                                                                    |                                                                                       |              |
| Proposals – Maintain Proposal                                                                                                    | Title: Electronics of Engines                                                                                                    |                                                                                       |              |
| - Print Proposal Summary                                                                                                    |                                                                                                    |                                                                                       |              |
| Cubmit Drep agel                                                                                                    | Please select Employee ID to add Mastern resources (a.g. CO PI) for this project                                                                                                    |                                                                                       |              |
| - Submit Proposal<br>- Reset Proposal Status                                                                                                    | Please select Employee ID to add Western resources (e.g. CO-PI) for this project.<br>Non-Western CO-PIs may be added as "CO-PI Ext". See Help for details.                                                                                                    |                                                                                       |              |
| - <u>Submit Proposal</u> - <u>Reset Proposal Status</u> - <u>Approval Status Review</u>                                                                                                   | Please select Employee ID to add Western resources (e.g. CO-PI) for this project.<br>Non-Western CO-PIs may be added as "CO-PI Ext". See Help for details.<br>Effort represents % of researcher time for this project.                                                                                                    |                                                                                       |              |
| - Submit Proposal Status<br>- Reset Proposal Status<br>- Approval Status Review<br>> Authorization & Access<br>Reporting Tools                                                            | Please select Employee ID to add Western resources (e.g. CO-PI) for this project.<br>Non-Western CO-PIs may be added as "CO-PI Ext". See Help for details.<br>Effort represents % of researcher time for this project.                                                                                                    |                                                                                       |              |
| - Submit Proposal<br>- Reset Proposal Status<br>- Approval Status Review<br>Authorization & Access<br>Reporting Tools<br>reopleTools<br>(V Personalizations                               | Please select Employee ID to add Western resources (e.g. CO-PI) for this project.<br>Non-Western CO-PIs may be added as "CO-PI Ext". See Help for details.<br>Elfort represents % of researcher time for this project.                                                                                                    | I First € 1 of 1 ►                                                                    | Last         |
| Submit Processal<br>– Submit Proposal<br>– Reset Proposal Status<br>– Approval Status Review<br>Authorization & Access<br>Reporting Tools<br>reopie Tools<br>Ny Personalizations          | Please select Employee ID to add Western resources (e.g. CO-PI) for this project.<br>Non-Western CO-PIs may be added as "CO-PI Ext". See Help for details.       Effort represents % of researcher time for this project.       Proposal Project       Proposal Project ID: 0010000540       Electronics of Engines       Project Budget                                                                                    | I First 🗐 1 of 1 🕨                                                                    | Last         |
| - Submit Peoposal<br>Peoposal Status Review<br>Approval Status Review<br>Authorization & Access<br>Reporting Tools<br>People Tools<br>W Personalizations                                  | Please select Employee ID to add Western resources (e.g. CO-PI) for this project.<br>Non-Western CO-PI may be added as "CO-PI Ext". See Help for details.<br>Effort represents % of researcher time for this project.       Proposal Project     End I view All       Proposal Project ID:: 0010000540     Electronics of Engines     Project Budget       Profect Budget     Project Budget                                | li First ◀ 1 of 1 ►<br>0.01<br>First ◀ 1-2 of 2 ►                                     | Last         |
| Submit Proposal<br>Reset Proposal Status<br>Approval Status Review<br>Authorization & Access<br>Reporting Tools<br>PeopleTools<br>W/ Personalizations                                     | Please select Employee ID to add Western resources (e.g. CO-PI) for this project.<br>Non-Western CO-PIs may be added as "CO-PI Ext". See Help for details.       Enfort represents % of researcher time for this project.       Proposal Project       Proposal Project ID: 0010000540       Electronics of Engines       Profect Stormal       Customize [Find] ##       Number [moloyee.ID]                               | II First <b>1 of 1</b><br>0.01<br>First <b>1</b> 1.2 of 2 <b>1</b><br><u>% Effort</u> | Last<br>Last |
| Submit Proposal Status<br>– Bushnit Proposal Status<br>– Approval Status Review<br>Approval Status Review<br>Population & Access<br>Reporting Tools<br>PeopleTools<br>My Personalizations | Please select Employee ID to add Western resources (e.g. CO-PI) for this project.<br>Non-Western CO-PIs may be added as "CO-PI Ext". See Help for details.       Effort represents % of researcher time for this project.       Proposal Project ID:     0010000540       Electronics of Engines     Project Budget       Professional     Custemize [End] #       Number Conduction     Name       Bole     Boote       In | I First € 1 of 1 ►<br>0.00<br>First € 12 of 2 ►<br><u>% Effort</u><br>100.00 ♣ +      | Last         |